# 【エックスサーバーご契約時の事前確認ポイント】

※各種下線のある部分についてはリンク先が設定されておりますので、クリックして頂くと ページを開くことが可能です。

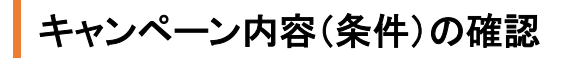

以下よりお手続きをしますと「紹介キャンペーン」としてご 契約期間により3,000円~10,000円の割引が受けられます。 https://www.xserver.ne.jp/?referral\_token=7qtn5wg1

ドメイン永年無料の場合、

「12ヶ月」以上のご契約と「自動更新設定」を有効にする必要があります。

など

<u>エックスサーバーのホームページ(トップページ)</u>をご確認ください。

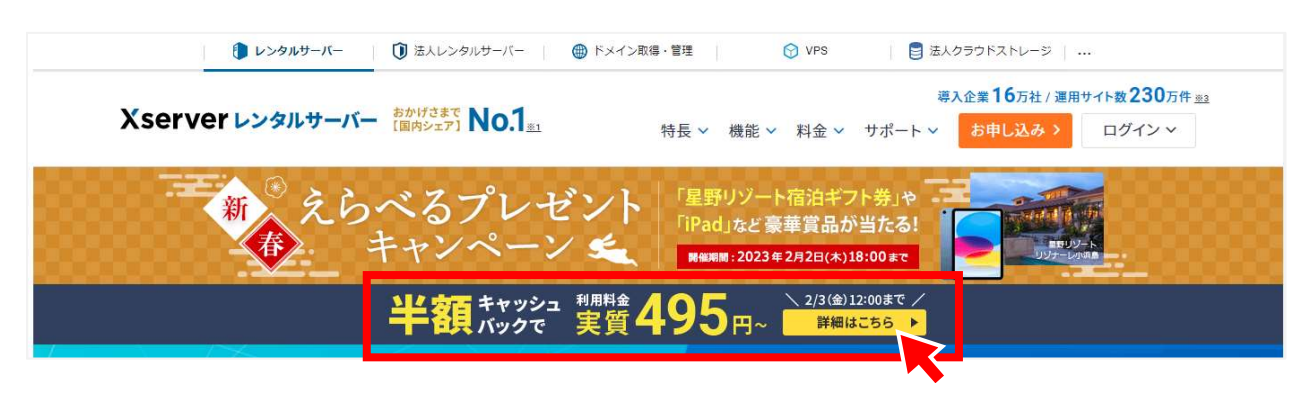

### 利用料金の確認

https://www.xserver.ne.jp/price/

ご契約は「スタンダードプラン」で十分です。

キャンペーン期間でキャッシュバックが発生する条件(12ヶ月以上の契約)などを確認します。

問題がなければ是非ご利用ください。

# お支払い方法の確認

https://www.xserver.ne.jp/price/price\_payment\_method.php

「クレジットカード・銀行振込・ペイジー・翌月後払い(コンビニ/銀行)・コンビニ払い」 の利用が可能です。

おススメは、「クレジットカード+自動更新」です。

クレジットカード支払い以外(コンビニ/銀行)での自動更新方法の場合は、以下ページを ご確認ください。

https://www.xserver.ne.jp/manual/man\_order\_pay\_method\_autopay\_paidy.php

# 【お申込み方法(ポイント)】

## 以下ページよりお申込み開始

<u>エックスサーバーのホームページ(https://www.xserver.ne.jp/?referral\_token=7qtn5wg1)</u> 基本は流れに沿って進めて頂ければ問題ありませんが、重要なポイントについてまとめさ せて頂きます。

#### ①【お申込み】ボタンをクリック

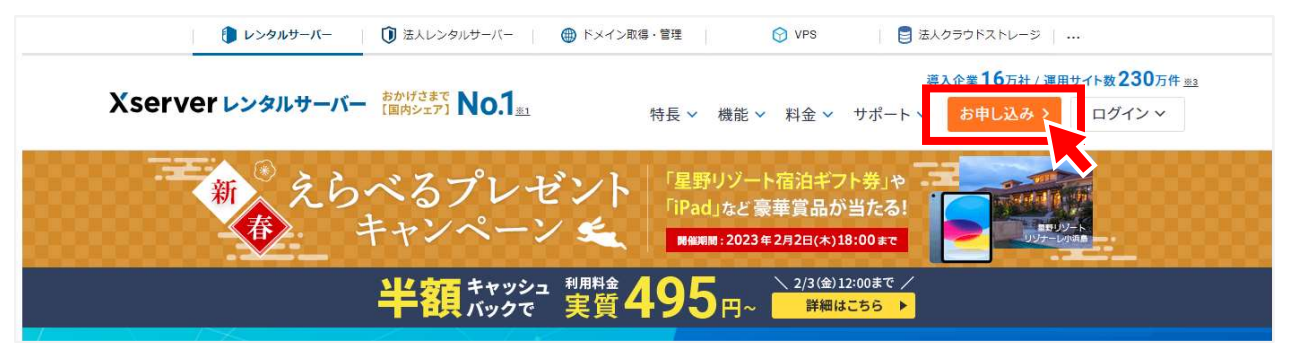

### ②【10日間無料お試し 新規お申込み】をクリック

| 初めてご利用のお客様       | XserverアカウントIDをお持ちのお客様      |  |
|------------------|-----------------------------|--|
|                  | XserverアカウントID または メールアドレス  |  |
|                  | pxx12345/sample@example.com |  |
| 10日間無料お試し 新規お申込み | パスワード                       |  |
| <b>K</b>         |                             |  |
|                  | パスワードをお忘れの方はこちら             |  |
|                  | ログイン                        |  |
|                  |                             |  |

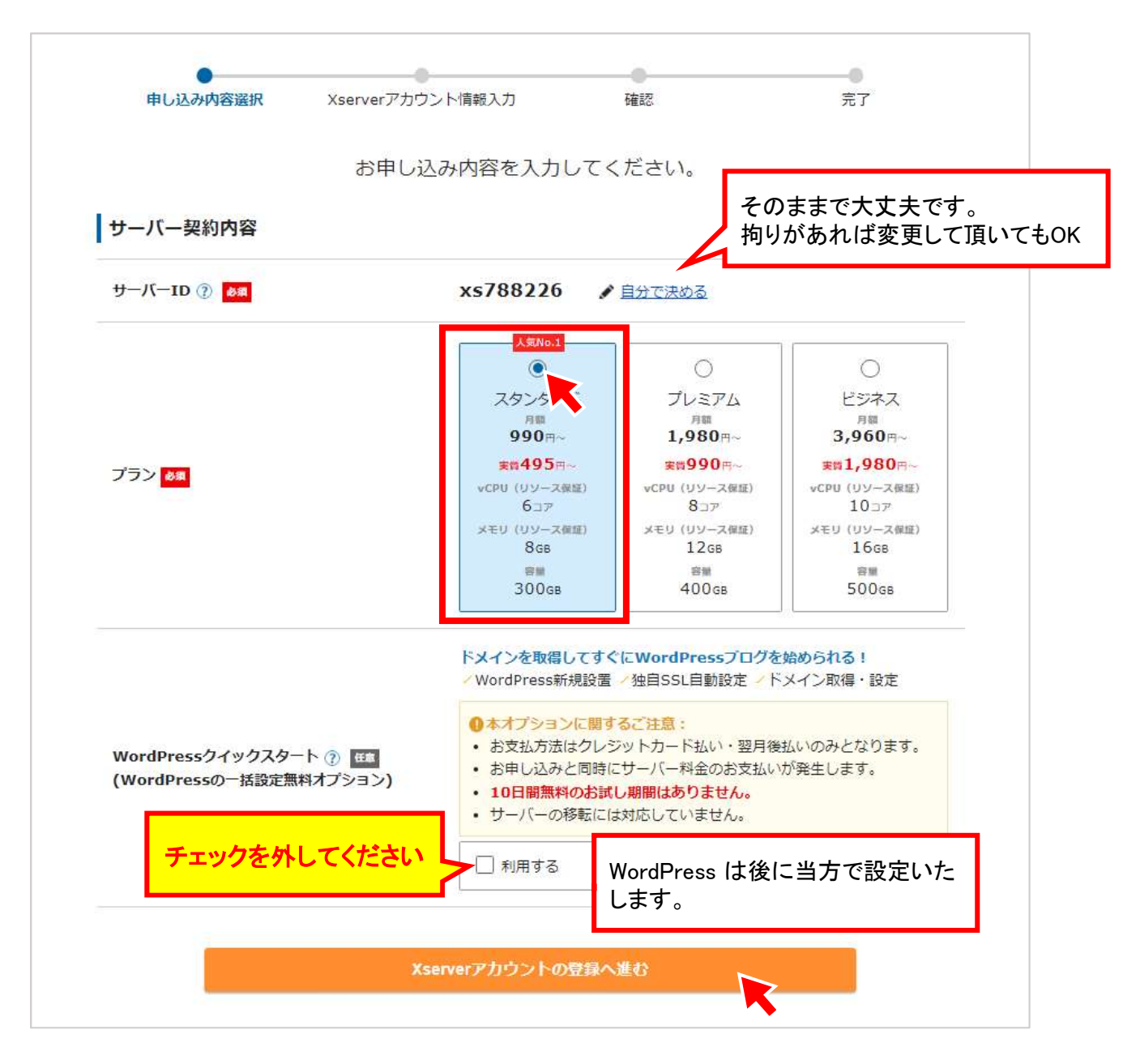

以降は流れに沿って必要項目の入力を進めてください。

途中登録されるメールアドレス宛に「認証コード」が届くような流れがありますので、次ページで登録されるメールアドレスは普段確認できるものをご登録ください。

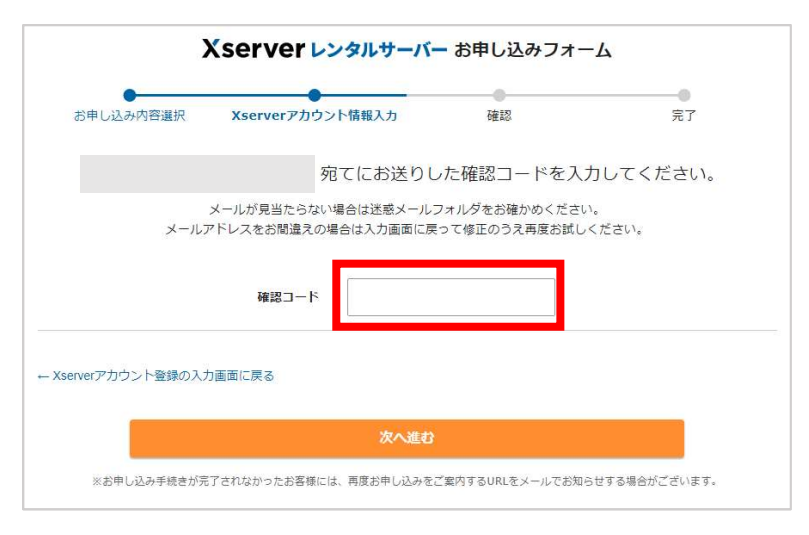

④お申し込み完了

以下画面が表示されましたらお申込みが完了です。

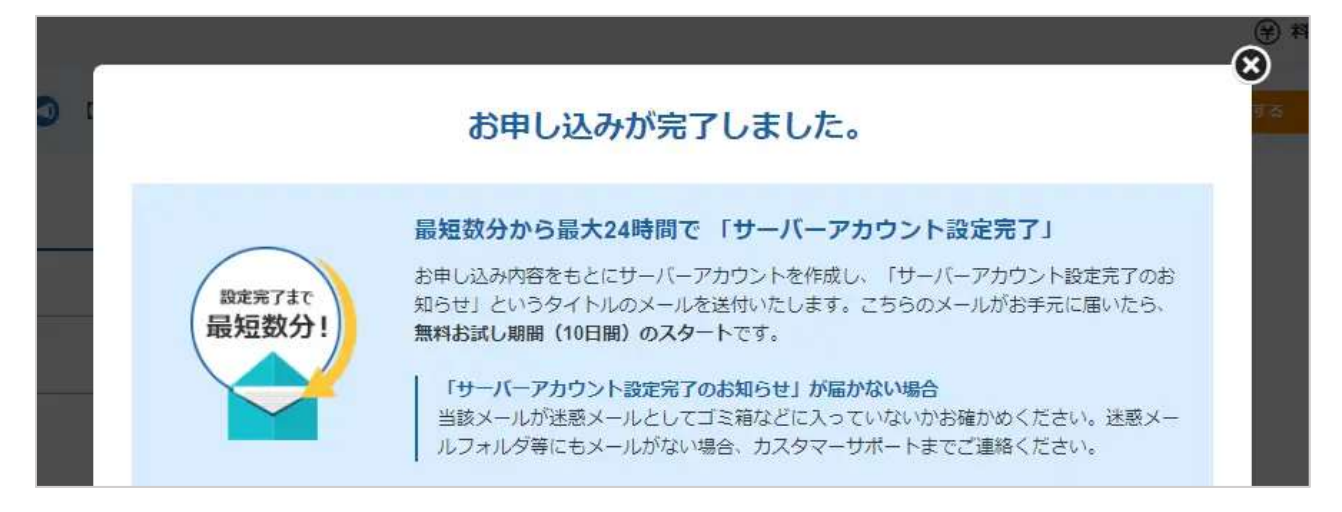

その中に記載があります通り「サーバーアカウント設定完了のお知らせ」のメールが届きます。

エックスサーバー管理ツールのログイン方法など、重要な情報が記載されているので、必 ず哀切に保管をお願いします。

| 【Xserver】■重要■ サーバーアカウント設定完了のお知らせ(試用期間)                                                             |
|----------------------------------------------------------------------------------------------------|
|                                                                                                    |
| 会員ID :<br>メールアドレス :                                                                                |
| この度は当サービスをお申し込みいただき誠にありがとうございます。<br>エックスサーバー カスタマーサポートでございます。                                      |
| お申し込みいただきました、サーバーアカウント<br>設定が完了いたしました。                                                             |
| 本メールは当サービスをご利用いただくにあたり非常に重要なお知らせで<br>ございます。<br>お取り扱いには十分にご注意の上、大切に保管してくださいますよう<br>お願い申し上げます。       |
| <br>▼ユーザーアカウント情報                                                                                   |
| 会員ID :<br>メールアドレス:<br>バスワード :<br>インフォパネル: <u>https://www.xserver.ne.</u> jp <u>/login_info.php</u> |
|                                                                                                    |

## 料金のお支払い

この時点では、まだ正式な登録にはなっておりません。

お支払いを済ませて『本登録完了』になりますので、必ずこの先の手続きも行うようにしてく ださい。

エックスサーバーでは、年間通じてお試し期間を設けておりますが、この状態のままで放置 し続けるとサーバーが使えなくなってしまいますので注意しましょう。

①Xserverアカウントヘログイン

メール記載の情報を基に以下ページへログインしてください。

https://secure.xserver.ne.jp/xapanel/login/xserver/

| Xserverアカウン                        | ントログイン                      |
|------------------------------------|-----------------------------|
| 会員情報やご利用状況の確認や、<br>マネージャ等の各種ツールを利用 | サーバーパネル/ファイル<br>目することができます。 |
| メールアドレス                            |                             |
| (serverアカウントIDでもログイン               | できます                        |
|                                    | Ø                           |
|                                    |                             |

#### ②ログイン後【料金支払い】をクリック

| 「関連サービスの<br>賞品が当たる!                                                                                  | (学)料金支払い                                            | いちゅう ほうしん ひんしゅう ほうしん ひんしゅう ほうしん ひんしゅう ひんしゅう ひんしゅ ひんしゅう ひんしゅ ひんしゅう ひんしゅう ひんしゅう ひんしゅう ひんしゅう ひんしゅう ひんしゅう ひんしゅう ひんしゅう ひんしゅう ひんしゅう ひんしゅう ひんしゅう ひんしゅ ひんしゅう ひんしゅう ひんしゅう ひんしゅう ひんしゅう ひんしゅう ひんしゅう ひんしゅう ひんしゅう ひんしゅう ひんしゅう ひんしゅう ひんしゅう ひんしゅう ひんしゅう ひんしゅう ひんしゅう ひんしゅう ひんしゅう ひんしゅ ひんしゅ ひんしゅ ひんしゅう ひんしゅ ひんしゅう ひんしゅう ひんしゅう ひんしゅう ひんしゅう ひんしゅう ひんしゅ ひんしゅう ひんしゅう ひんしゅう ひんしゅう ひんしゅう ひんしゅう ひんしゅう ひんしゅう ひんしゅう ひんしゅう ひんしゅう ひんしゅう ひんしゅう ひんしゅう ひんしゅう ひんしゅう ひんしゅう ひんしゅう ひんしゅう ひんしゅう ひんしゅう ひんしゅう ひんしゅう ひんしゅう ひんしゅう ひんしゅ ひんしゅう ひんしゅう ひんしゅう ひんしゅう ひんしゅう ひんしゅう ひんしゅう ひんしゅう ひんしゅう ひんしゅう ひんしゅう ひんしゅ ひんしゅ ひんしゅ ひんしゅ ひんしゅ ひんしゅ ひんしゅ ひんしゅ | ₩ サービス管理 |
|----------------------------------------------------------------------------------------------------|-----------------------------------------------------|----------------------------------------------------------------------------------------------------|----------|
| お支払い/請求書発行                                                                                           |                                                     | •                                                                                                    |          |
| 銀行、クレジットカード、またはコンビニでのお支払い手続き<br>お支払い手続きの際には、複数サーバー、または複数のドメイ<br>詳しくはマニュアル「 <u>お支払いについて</u> 」でをご参照くださ | を行うことができます。<br>ン料金を合わせてお支払いすること <sup>;</sup><br>:い。 | も可能です。                                                                                                    |          |
| 料金のお支払い手続き                                                                                           |                                                     |                                                                                                    |          |

流れに沿ってお支払いを済ませてください。

ご契約期間については、キャンペーンを利用する場合は12ヶ月以上が必要になる場合があります。

## ドメインの取得

**独自ドメイン永久無料特典の**取得方法につきましては、以下ページをご確認ください。 https://www.xserver.ne.jp/manual/man\_order\_present\_domain.php

こちらの特典を使用するには、

1.「12ヶ月」以上の契約期間を選択した上での料金のお支払い

2.「自動更新設定」の有効化

※「自動更新設定」についてはこちらを参照の上設定をお願いします。

が条件となります。

独自ドメインというのは、お客様が今後使用するホームページのURL、『https://〇〇〇〇 ○.●●●/』の〇部分のことを指します。

これは一度作ると、変更ができませんので慎重に決めましょう。

また、ドメインは住所と同じで、世界に一つだけのものになりますので、希望のドメインが他の方に使用されている場合は、登録することができません。

.com / .net / .org / .info / .biz / .xyz / .link / .click / .blog / .online / .site のいずれかを選 び【ドメインを検索】を押してみてください。

ドメインがすでに使用されている場合は取得できません」という表示が出てきますので、再 度、「数字を足す、一を足す、〇〇〇を変えてみる」などしてトライしてください。

この「ドメインを検索」ボタンで決定になることはありませんので、ご自身の気に入ったものを 慎重に選びましょう。

以上全てのお手続きが完了しましたら、

≪サーバー、ドメイン情報をお知らせください≫

サーバー、ドメインの手続きが完了しましたら、

◆サーバーID及びパスワード

https://secure.xserver.ne.jp/xapanel/login/xserver/

※こちらにログインするための情報

◆取得した独自ドメイン名

以上の情報をヒアリングシート内に記入する欄を設けておりますので、そちらにご記入くだ さい。(メッセージでお送り頂いても構いません)

※頂いた情報は、制作完了を以って全て破棄いたします。